# myguide

How to use "When will this step complete" feature

myguide.org

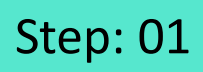

Click on "Add Step"

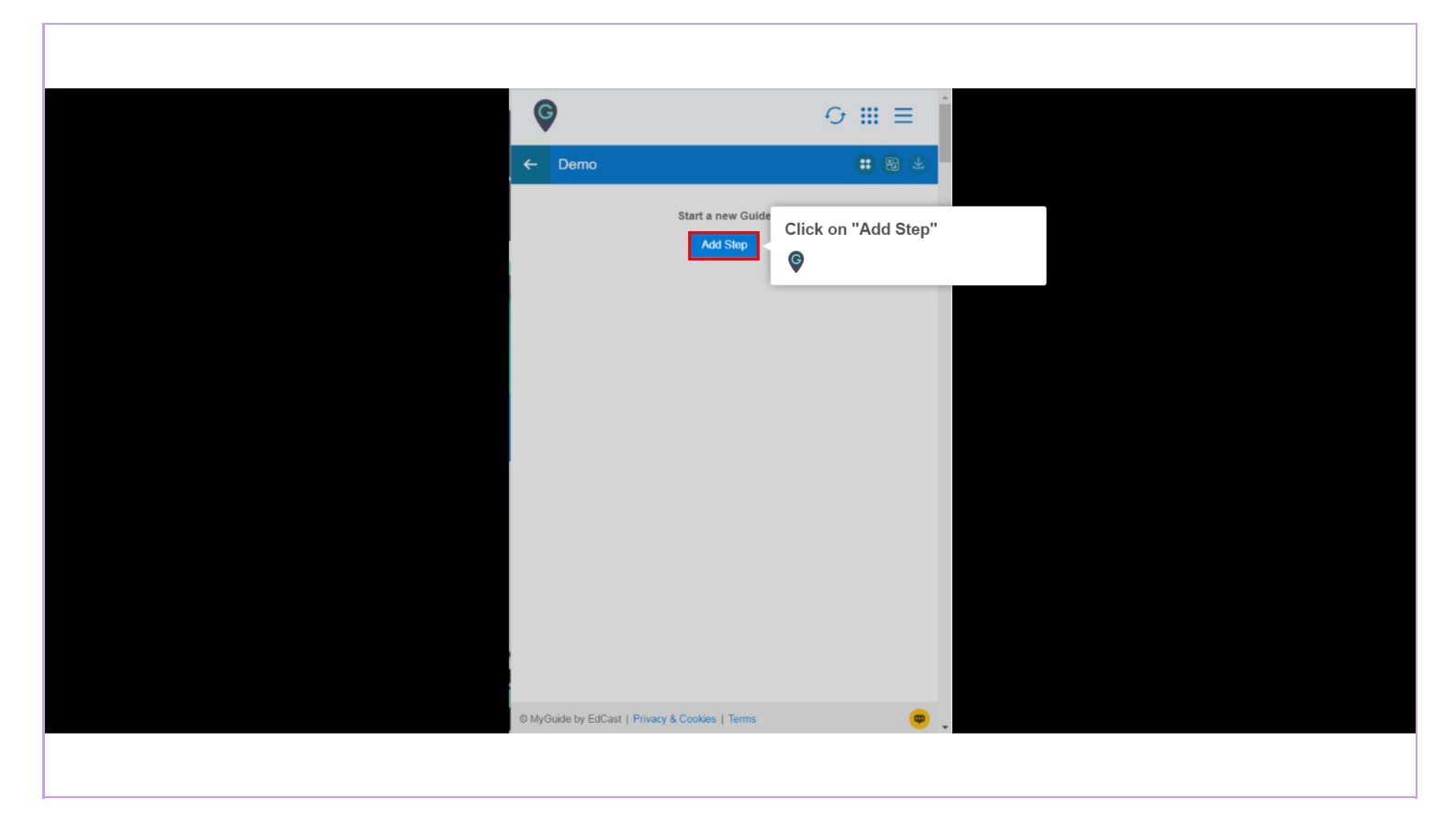

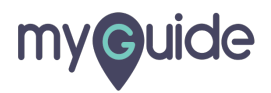

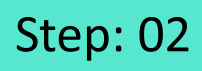

Select "Inline Step"

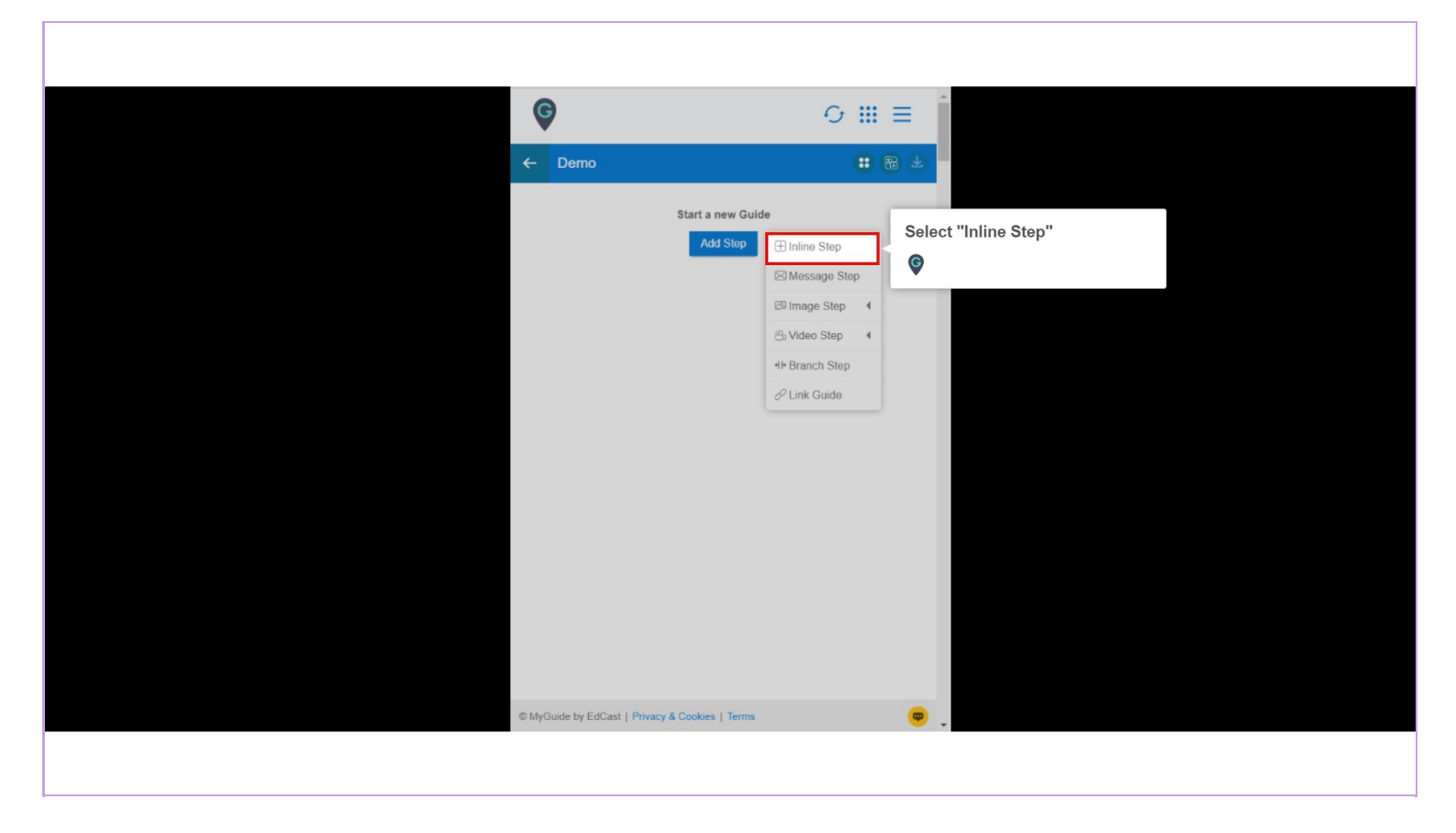

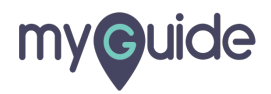

You are in Capture mode, select an element to open creator panel

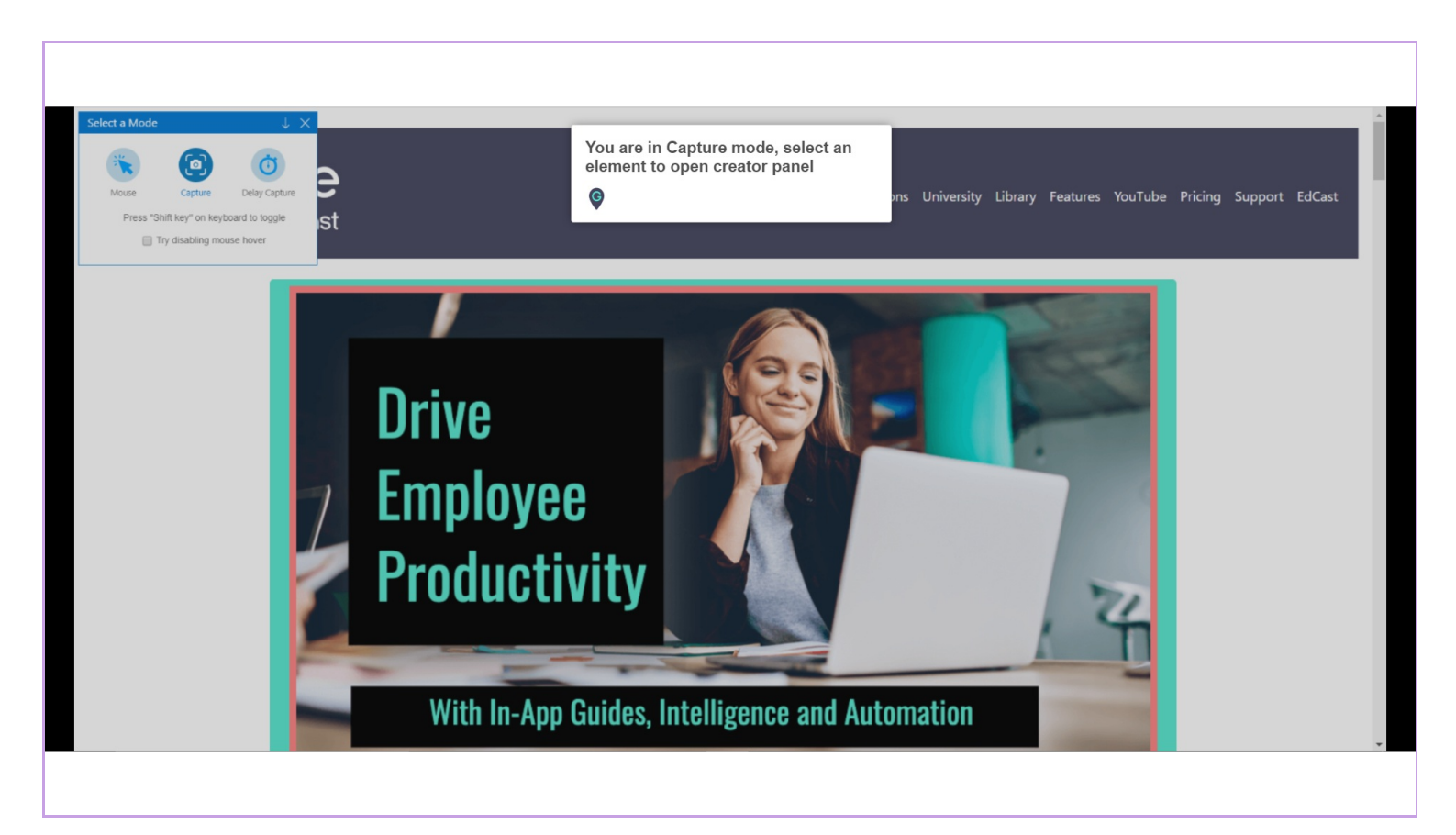

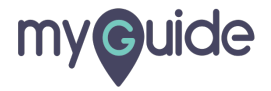

#### Select an element

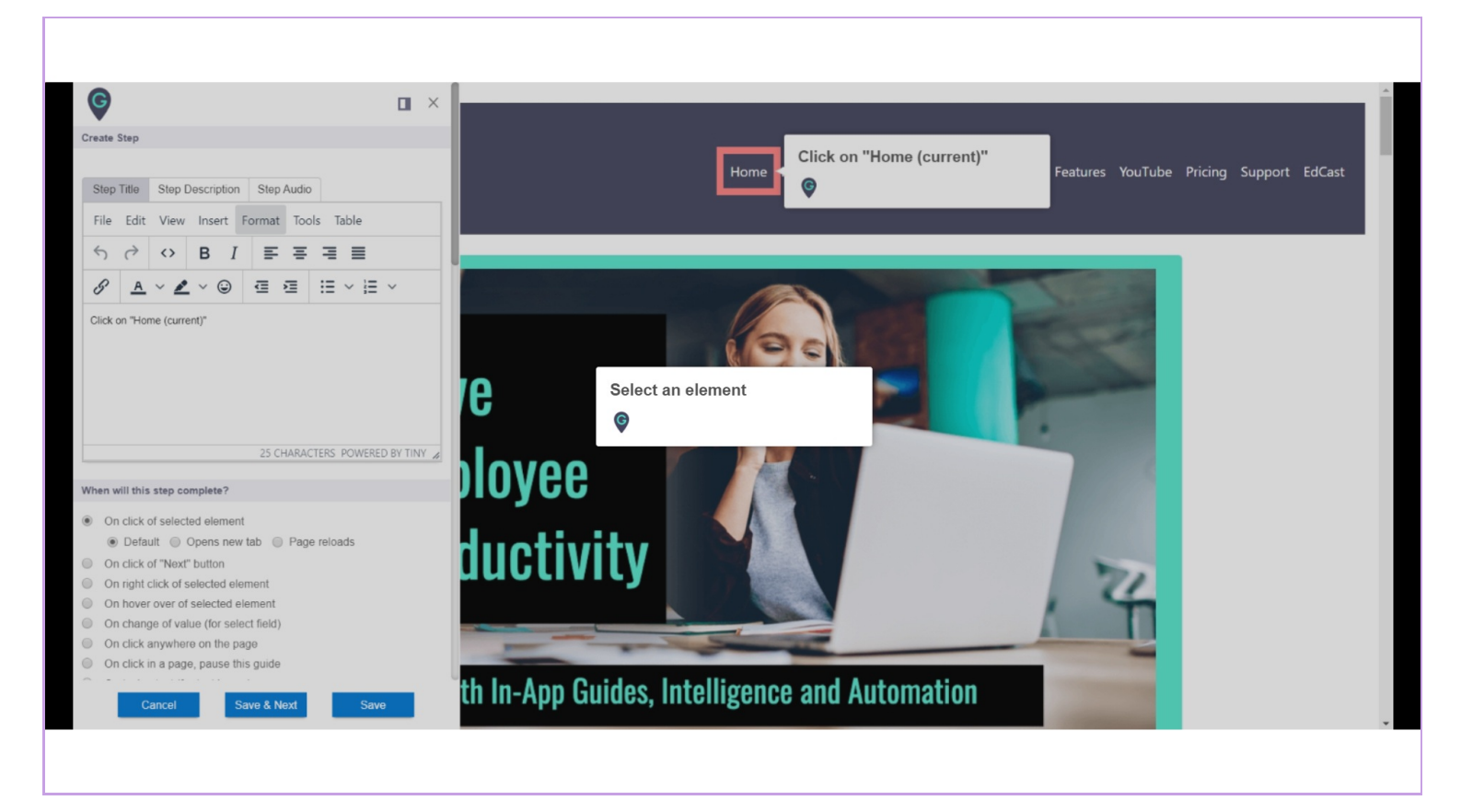

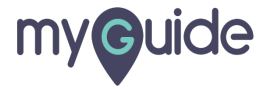

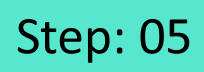

Go to "When will this step complete?" section

| When will this step complete?         On click of selected element         Default       Opens new tab         Page reloads         On click of Selected element         On hover over of selected element         On hover over of selected element         On click anywhere on the page         On click in a page, pause this guide         On typing text (for text boxes)         After 4 v second |
|----------------------------------------------------------------------------------------------------|
| Settings This step is optional Do not hide the step popup when the step element gets hidden Hide previous button Automation Cancel Save & Next Save                                                                                                    |

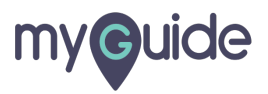

### However, when the next step opens in a new tab or advances after page reloads, you need to select the respective options

On Click of selected element

When you select 'On click of selected element', the next step advances only on clicking of that particular selected element

| However, when the next step operative a new tab or advances after pager reloads, you need to select the respective options                                                                                                    | ens in<br>e                                                                                                    |
|----------------------------------------------------------------------------------------------------|----------------------------------------------------------------------------------------------------|
| 25 CHARACTERS POWER      When will this step complete?      On click of selected element     ① Default     ① Opens new tab     ③ Page reloads      On click of "Next" button      ① On right click of selected element      ① On night click of selected element      ① On click anywhere on the page      ① On click in a page, pause this guide      ① On typing text (for text boxes)      ④ After 4 • second | On Click of selected element<br>When you select 'On click of<br>selected element', the next step<br>advances only on clicking of<br>that particular selected element |
| Settings         This step is optional         Do not hide the step popup when the step element get         Hide previous button         Automation         Cancel       Save & Next         Save & Next       Save & Next                                                                                                    | s hidden                                                                                                    |

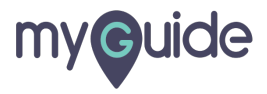

On Click of Next Button

When you select 'On Click of Next Button', the next step advances on clicking on next button visible on the pop-up

| Image: Second second second |                                                                                                    |
|----------------------------------------------------------------------------------------------------|----------------------------------------------------------------------------------------------------|
| When will this step complete? <ul> <li>On click of selected element</li> <li>Default</li> <li>Open snew</li> <li>On click of "Next" button</li> <li>On night click of selected element of non voir over of selected element of click anywhere on the plant</li> <li>On click in a page, pause th</li> <li>On click in a page, pause th</li> <li>On hyping toxi (for text boxe)</li> <li>After <u>4 v</u> second</li> </ul>                                                                                                    | 25 CHARACTERS POWERED BY TINY<br>On Click of Next Button<br>When you select 'On Click of<br>Next Button', the next step<br>advances on clicking on next<br>button visible on the pop-up<br>©<br>199<br>199<br>199<br>199<br>199<br>199<br>199 |
| Settings This step is optional Do not hide the step popup Hide previous button Automation                                                                                                    | when the step element gets hidden                                                                                                    |

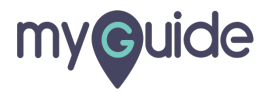

On right click of selected element

When you select 'On right click of selected element', the next step advances only on right click on that particular selected element

| S A Click on "Home (cur                                                                                                    | 2 / = =<br>2 ∨ ⊕                                                                                                    |                                                                                                    |                                                   |  |
|----------------------------------------------------------------------------------------------------|----------------------------------------------------------------------------------------------------|----------------------------------------------------------------------------------------------------|---------------------------------------------------|--|
| When will this step c<br>On click of selec<br>Default<br>On click of "Nex<br>On nght click of<br>On honge of va<br>On change of va<br>On click anywhe<br>On click anywhe<br>On click in a pag<br>On typing taxt (I | 25 CHARACTI<br>omplete?<br>ted element<br>Opens new tab<br>"button<br>solected element<br>alue (for select field)<br>ere on the page<br>ge, pause this guide<br>for text boxes)<br>exerct | a right click of select<br>ement<br>nen you select 'On<br>selected element',<br>pp advances only o<br>ck on that particula<br>ement | right click<br>the next<br>n right<br>ır selected |  |
| Settings<br>This step is optio<br>Do not hide the s<br>Hide previous bu<br>Automation<br>Cancel                                                                                                    | nal<br>tep popup when the step el<br>tton<br>Save & Next                                                                                                    | ement gets hidden<br>Save                                                                                                    |                                                   |  |

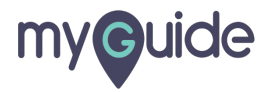

On hover of selected element

When you select 'On hover of selected element', the next step advances only when you hover on that particular selected element

| $\mathscr{O}$ $\mathscr{A}$ $\mathscr{L}$ $\mathscr{O}$ $\Xi$ $\Xi$ $\Xi$ $\mathscr{O}$ $\mathscr{A}$ $\mathscr{L}$ $\mathscr{O}$ $\Xi$ $\Xi$ $\Xi$ Click on "Home (current)" $\Box$ $\Box$ $\Box$ $\Box$ $\Box$                                                                                                    |
|----------------------------------------------------------------------------------------------------|
| 25 CHARACTERS POWERED BY TINY     When will this step complete?     On click of selected element     Default     Opens new tab     On click of selected element     On click of selected element     On change of value (for select field)     On click anywhere on the page     On click in ywhere on the page     On click in ywhere |
| Alter 4 • second Settings This step is optional Do not hide the step popup when the step element gets hidden Hide previous button Automation Cancel Save & Next Save                                                                                                    |

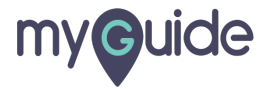

On change of value (for select field)

When you select 'On change of value', the next step advances when you select any field from the dropdown and the value changes

| Click on "Home (current)"                                                                                                    |                                                                                                    |
|----------------------------------------------------------------------------------------------------|----------------------------------------------------------------------------------------------------|
| 25 CH<br>When will this step complete?                                                                                                    | ARACTERS POWERED BY TINY #                                                                                                    |
| <ul> <li>On click of selected element</li> <li>Default Opens new tab</li> <li>On click of "Next" button</li> <li>On right click of selected element</li> <li>On hover over of selected element</li> <li>On change of value (for select field)</li> <li>On click anywhere on the page</li> <li>On click in a page, pause this guide</li> <li>On typing text (for text boxes)</li> <li>After 4 second</li> </ul> | P<br><u>On change of value (for select</u><br><u>field)</u><br>When you select 'On change of<br>value', the next step advances<br>when you select any field from<br>the dropdown and the value<br>changes<br>© |
| Settings This step is optional Do not hide the step popup when the Hide previous button Automation Cancel Save & Ne                                                                                                    | tep element gets hidden                                                                                                    |

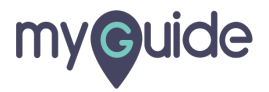

On click anywhere on the page

When we select "On click anywhere on the page" and user clicks anywhere on the page, the next step plays

| Image: Second second second |                                                                                                    |
|----------------------------------------------------------------------------------------------------|----------------------------------------------------------------------------------------------------|
| 2<br>When will this step complete?<br>On click of selected element<br>Default Opens new tab<br>On click of "Next" button<br>On right click of selected element<br>On hover over of selected element<br>On change of value (for select fit<br>On click anywhere on the page<br>On click anywhere on the page<br>On click in a page, pause this gu<br>On typing text (for text boxes)<br>On typing text (for text boxes)                                                                                                    | PARACTERS POWERED BY TINY<br>Page reloads<br>On click anywhere on the page When we select "On click anywhere on the page" and user clicks anywhere on the page, the next step plays<br>© |
| Settings  This step is optional  Do not hide the step popup when  Hide previous button  Automation  Cancel Save                                                                                                    | e step element gets hidden<br>Next Save                                                                                                    |

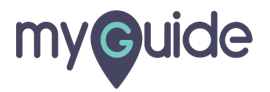

On click in a page, pause this guide

When you select 'On click in a page, pause this guide', the guide doesn't advance if you click anywhere on the page until you click on the Resume button that will be available in the top left corner of the page

| Image: Contract of the state of the state of the stat |                                                                                                    |
|----------------------------------------------------------------------------------------------------|----------------------------------------------------------------------------------------------------|
| <ul> <li>On click of selected element</li> <li>Default Opens new tab Pa</li> <li>On click of Next buton</li> <li>On right click of Selected element</li> <li>On hover over of selected element</li> <li>On change of value (for select field)</li> <li>On click anywhere on the page</li> <li>On click in a page, pause this guide</li> <li>On typing text (for text boxes)</li> <li>After 4  <ul> <li>settings</li> </ul> </li> </ul>                                                                                                    | On click in a page, pause this<br>guide<br>When you select 'On click in a<br>page, pause this guide', the<br>guide doesn't advance if you<br>click anywhere on the page until<br>you click on the Resume button<br>that will be available in the top<br>left corner of the page |
| This step is optional Do not hide the step popup when the stee Hide previous button Automation Cancel Save & Noxt                                                                                                    | 6                                                                                                    |

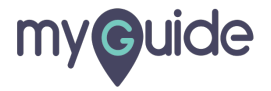

On typing text (for text boxes)

When you select 'On typing text', the next step advances on typing text in the selected text box

| Click on "Home (current)"                                                                                                    |
|----------------------------------------------------------------------------------------------------|
| 25 CHARACTERS POWERED BY TINY *                                                                                                    |
| <ul> <li>On click of selected element</li> <li>Default</li> <li>Operative</li> <li>Operative</li></ul> |
| Do not hide the step popup when the step element gets hidden     Hide previous button                                                                                                    |
| Cancel Save & Next Save                                                                                                    |

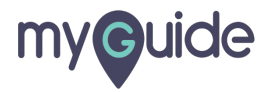

After 'n' seconds

When you select "After 'n' seconds", the step will complete after number of seconds selected

| 5<br>Clic   | $P \xrightarrow{A} \checkmark \xrightarrow{P} \bigcirc \xrightarrow{E} \xrightarrow{E} \xrightarrow{E} \xrightarrow{E} \xrightarrow{E} \xrightarrow{E} \xrightarrow{E} \xrightarrow{E}$                                                                                                    |
|-------------|----------------------------------------------------------------------------------------------------|
|             | 25 CHARACTERS POWERED BY TINY                                                                                                    |
| When        | n will this step complete?                                                                                                    |
| Settin<br>D | On click of selected element   Default   O pors new tab   Page reloads   On click of "Next" button   On right click of selected element   On change of value (for select field)   On click any heap, pause   On click any heap, pause   After '' second's   Mare '' second'   ings   This step is optional   Do not hide the step popup when the step element gets hidden   tide previous button |

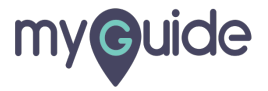

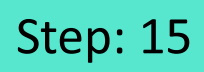

After selecting condition, click on "Save"

| When will this step complete?         Image: Characterized complete?         Image: Characterized complete         Image: Characterized complete         Image: Characterized complete         Image: Characterized complete         Image: Characterized complete         Image: Characterized complete         Image: Characterized complete         Image: Characterized complete         Image: Ch |                                               |
|----------------------------------------------------------------------------------------------------|-----------------------------------------------|
| Settings This step is optional Do not hide the step popup when the step element gets hidden                                                                                                    |                                               |
| Hide previous button Automation Cancel Save & Next Save                                                                                                    | After selecting condition, click<br>on "Save" |

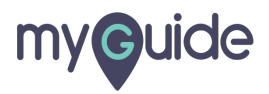

## **Thank You!**

myguide.org

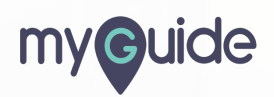